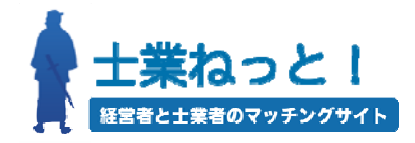

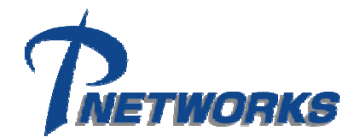

## 士業ねっと! コラム機能追加説明書

## 株式会社アイティーネットワークス

〒101-0031 東京都千代田区東神田1-17-6 C & K ビル6階 T E L 03-5825-1103 http://www.it-networks.co.jp F A X 03-5825-1109 Mail info@it-networks.co.jp

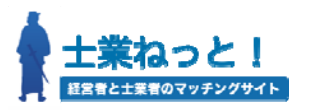

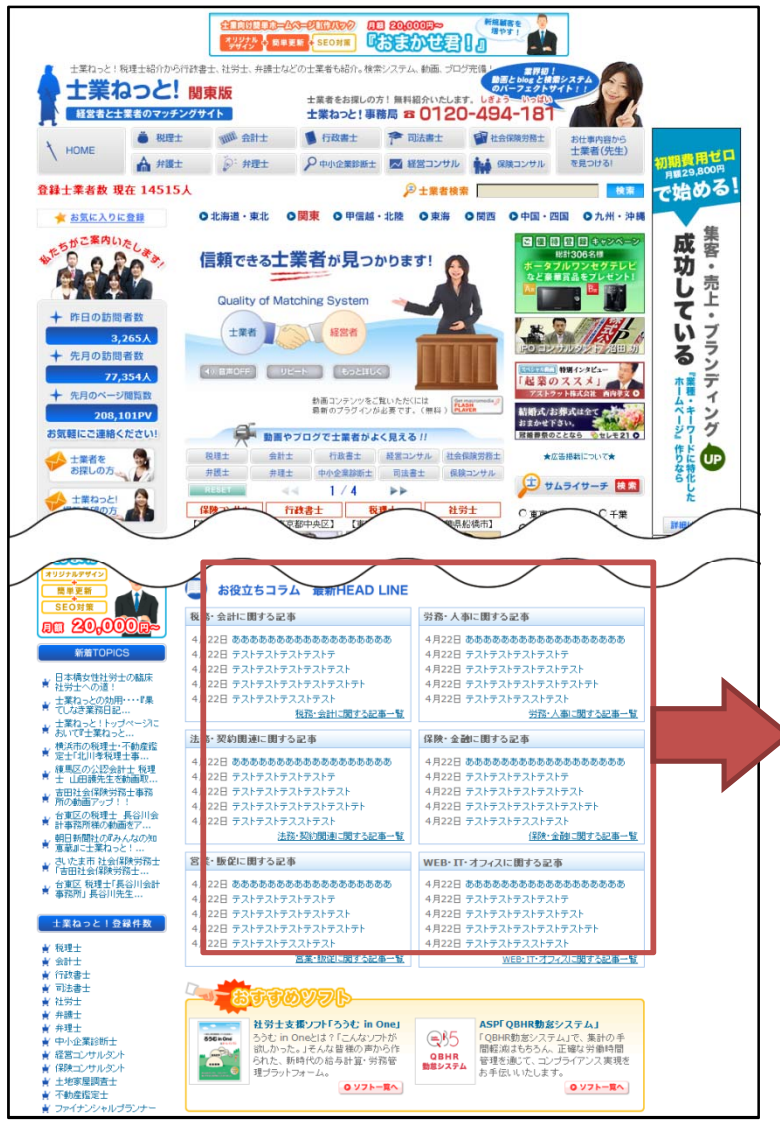

**士業ねっと!にコラム記事機能が追加されました。** 士業ねっと!でブログを書かれる際に、以下のカテゴリを チェックするとコラム記事としてトップページに反映されます。 もちろんサムライブログヘッドラインにも通常通り反映され ます。

訪問者がカテゴリ別に記事を探せるよう以下の6つのカテ ゴリでスタート致します。今後はカテゴリを増やす予定です。 「税務・会計」、「労務・人事」、「法務・契約」、「保険・金融」、 「営業・販促」、「WEB・IT・オフィス」

| 税務・会計に関する記事                                                        | 労務・人事に関する記事                                                 |  |  |
|--------------------------------------------------------------------|-------------------------------------------------------------|--|--|
| 2009年5月13日 コラムテスト04<br>2009年5月13日 コラムテスト03<br><u>税務・会計に関する記事一覧</u> | 2009年5月13日 コラムテスト8<br>労務・人事に関する記事一                          |  |  |
| 法務・契約関連に関する記事                                                      | 保険・金融に関する記事                                                 |  |  |
| 2009年5月13日 コラムテスト7<br>法務・契約関連に関する記事一覧                              | 2009年5月13日 コラムテスト06<br>2009年5月13日 コラムテスト02<br>保険・金融に関する記事一覧 |  |  |
| 営業・販促に関する記事                                                        | WEB・IT・オフィスに関する記事                                           |  |  |
| 2009年5月13日 コラムテスト5<br><u>営業・販促に関する記事一覧</u>                         | 2009年5月13日 コラムテスト9<br>WEB・IT・オフィスに関する記事ー                    |  |  |

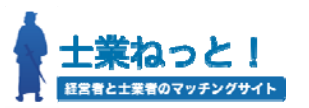

コラム記事の書き方をご説明いたします。

<u>http://www.sigyo.net/mt4/mt.cgi</u>へアクセスし通常通りにログインします。

| MQVABLE TYPE          | TW    |
|-----------------------|-------|
| サインイン<br><b>ユーザー名</b> |       |
| <br>パスワード<br>         |       |
| ログイン情報を記憶する 🗖         |       |
| バスワードをお忘れですか?         | サインイン |

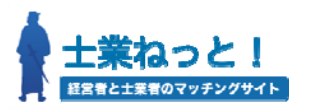

## 管理画面の「ブログを書く」をクリックし記事の投稿画面へ移動します。

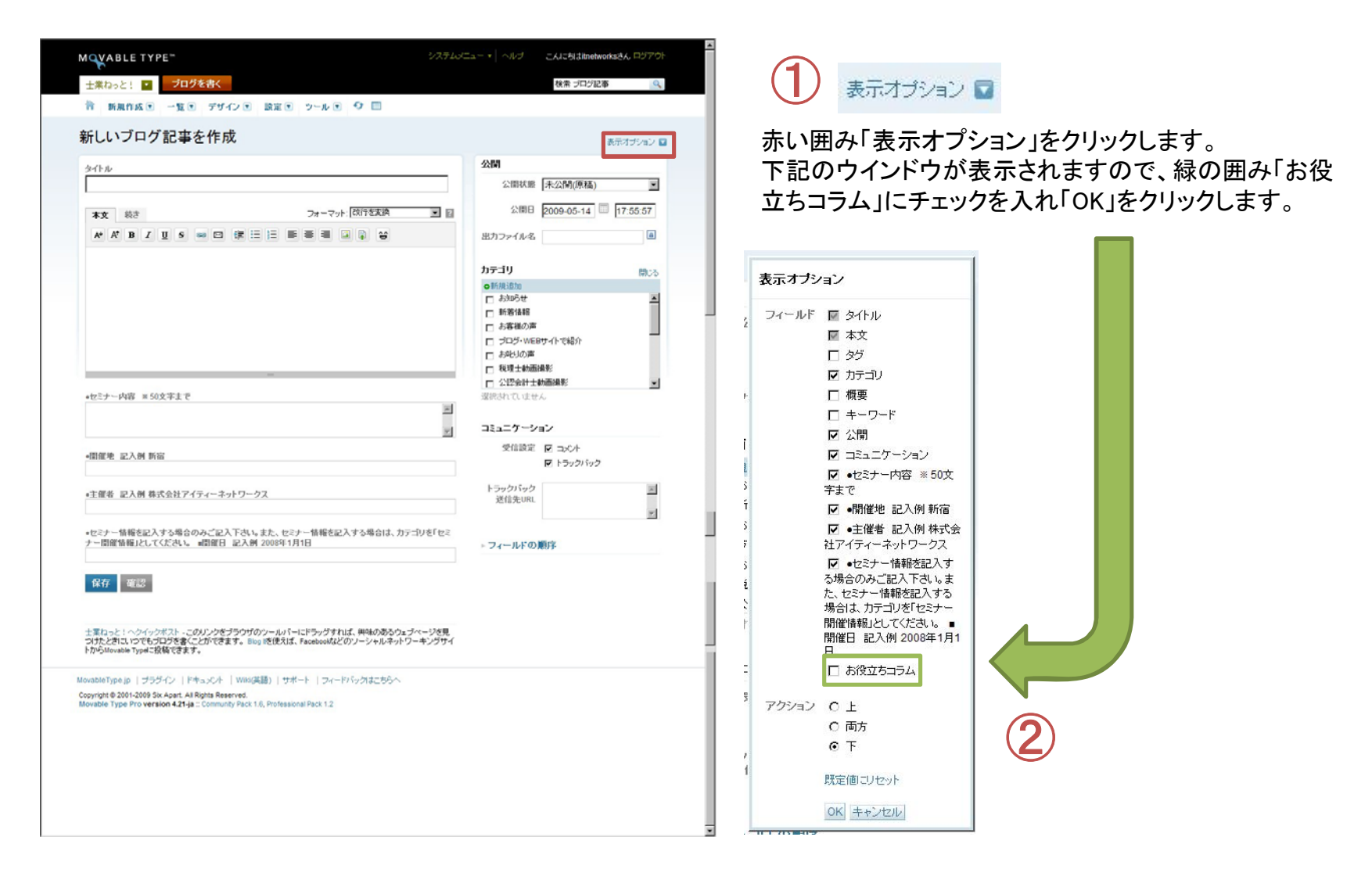

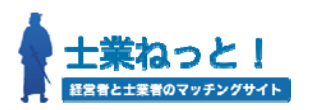

## 「OK」をクリックすると投稿画面の下部に「お役立ちコラム」が追加されます。

| —                                                                                       | あとは、通常通りに記事を書いて<br>ムのジャンルを選択して保存しま                          | こいただき、該当するコラ<br>ます。                                            |
|-----------------------------------------------------------------------------------------|-------------------------------------------------------------|----------------------------------------------------------------|
| <ul> <li>●セミナー内容 ※ 50文字まで</li> <li>▲</li> </ul>                                         | 表示オプションでチェックしたのに表示されない場合は、<br>F5(ブラウザの更新)を押してください。          |                                                                |
| ●開催地 記入例 新宿<br>●主催者 記入例 株式会社アイティーネットワークス                                                | 記事を公開するとトップページの<br>ます。                                      | コラム記事に表示され                                                     |
| ●セミナー情報を記入する場合のみご記入下さい。また、セミナー情報を記入する場合は、カテゴリを「セミ<br>ナー開催情報」としてください。 ■開催日 記入例 2008年1月1日 | お役立ちコラム 最新HEAD LINE                                         |                                                                |
|                                                                                         | 税務・会計に関する記事                                                 | 労務・人事に関する記事                                                    |
| お役立ちコラム<br>© なし                                                                         | 2009年5月13日 コラムテスト04<br>2009年5月13日 コラムテスト03<br>税務・会計に関する記事一覧 | 2009年5月13日 コラムテスト8<br><u>労務・人事に関する記事一覧</u>                     |
| O 税務·会計                                                                                 | 法務・契約関連に関する記事                                               | 保険・金融に関する記事                                                    |
| <ul> <li>○ 労務・人争</li> <li>○ 法務・契約関連</li> <li>○ 保険・金融</li> </ul>                         | 2009年5月13日 コラムテスト7<br>法務・契約関連に関する記事一覧                       | 2009年5月13日 コラムテスト06<br>2009年5月13日 コラムテスト02<br>(200・余頼) 明オス記事一覧 |
| ○ 賞業.販行                                                                                 |                                                             |                                                                |
| ○ 営業・販促<br>○ WEB・IT・オフィス                                                                | 営業・販促に関する記事                                                 | WEB・IT・オフィスに関する記事                                              |

ご不明な点がある場合は、「<u>sigyo@it-networks.co.jp</u>」までお願します。